# **STEPS TO ENTER SAO RESULTS IN TRACDAT**

## 1. Logging into TracDat.

Website Address: <u>https://goldenwestcollege.tracdat.com</u>

Use your standard GWC computer login username and password.

- 2. From the dropdown menu at the top, select the student service area to assess.
- 3. Click on left panel, click on "SAO Assessment" then "SAO Assessment Plan"

## Step 1: Choose the Student Area Outcomes (SAO) to assess

4. Click on the arrow 🕑 to the left of the SAO name you want to enter the results.

### Step 2: Assessment Method

Is the assessment method for your assessment already entered in TracDat?

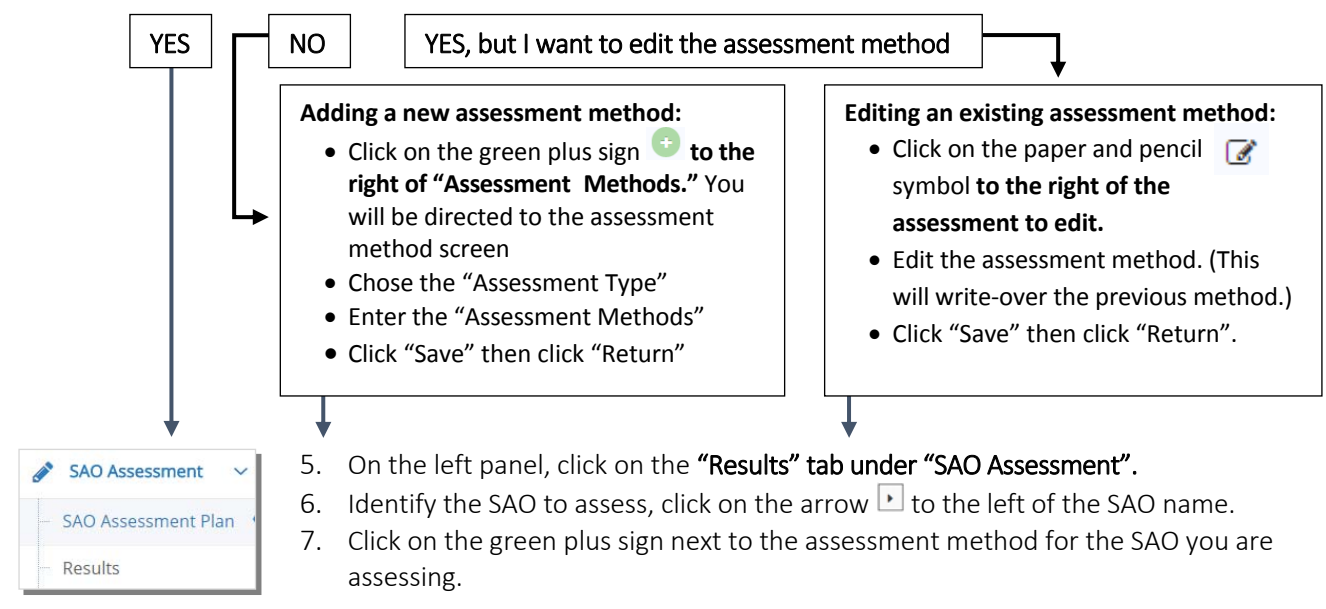

#### Step 3: Fill in the assessment information

8. Fill in all the results date, results, reporting year, conclusion and name or person completing the form.

## Step 4: Describe and analyze the data from Step 3\*

- 9. Scroll down to "Step 4 Data Evaluation".
- 10. Click on the green plus sign and fill in the data evaluation information.
- 11. Click "Save" then click "Return".

Step 5: What planning and changes will or have occurred, as a result of assessment and analysis of data, to improve student learning?

- 12. Click on the green plus sign to the right of "Step 5- Planning".
- 13. Fill in the planning information.
- 14. Click "Save" then click "Return."

#### To complete:

15. Scroll to the top of the page. Click "Save" then click "Return."

DONE 😳

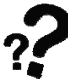

#### For assistance, contact:

Uyen Tran, GWC Research Analyst utran@gwc.cccd.edu | (714) 892-7711 x 55274 | BUS 205